# Hydro Sim Intelligent Data Simulator User's Manual

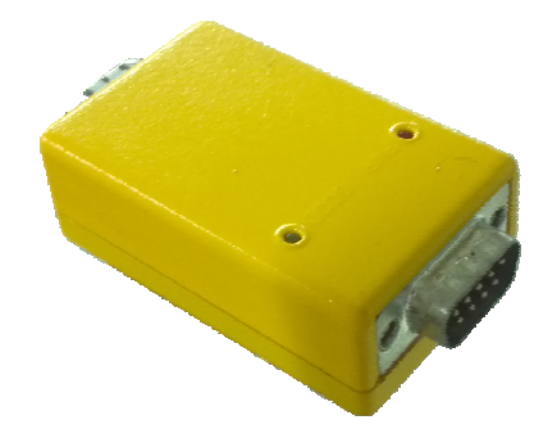

**OTR** 

Manual Version #001, 10/26/12

# • Specification

| Power (external)      |         | 5 to 12 Volts        |
|-----------------------|---------|----------------------|
| Power                 | Working | 1.2mA                |
| Consumption           | Sleep   | 20uA                 |
| Dimension (W x L x H) |         | (60mm × 35mm × 15mm) |
| Weight                |         | 40g                  |

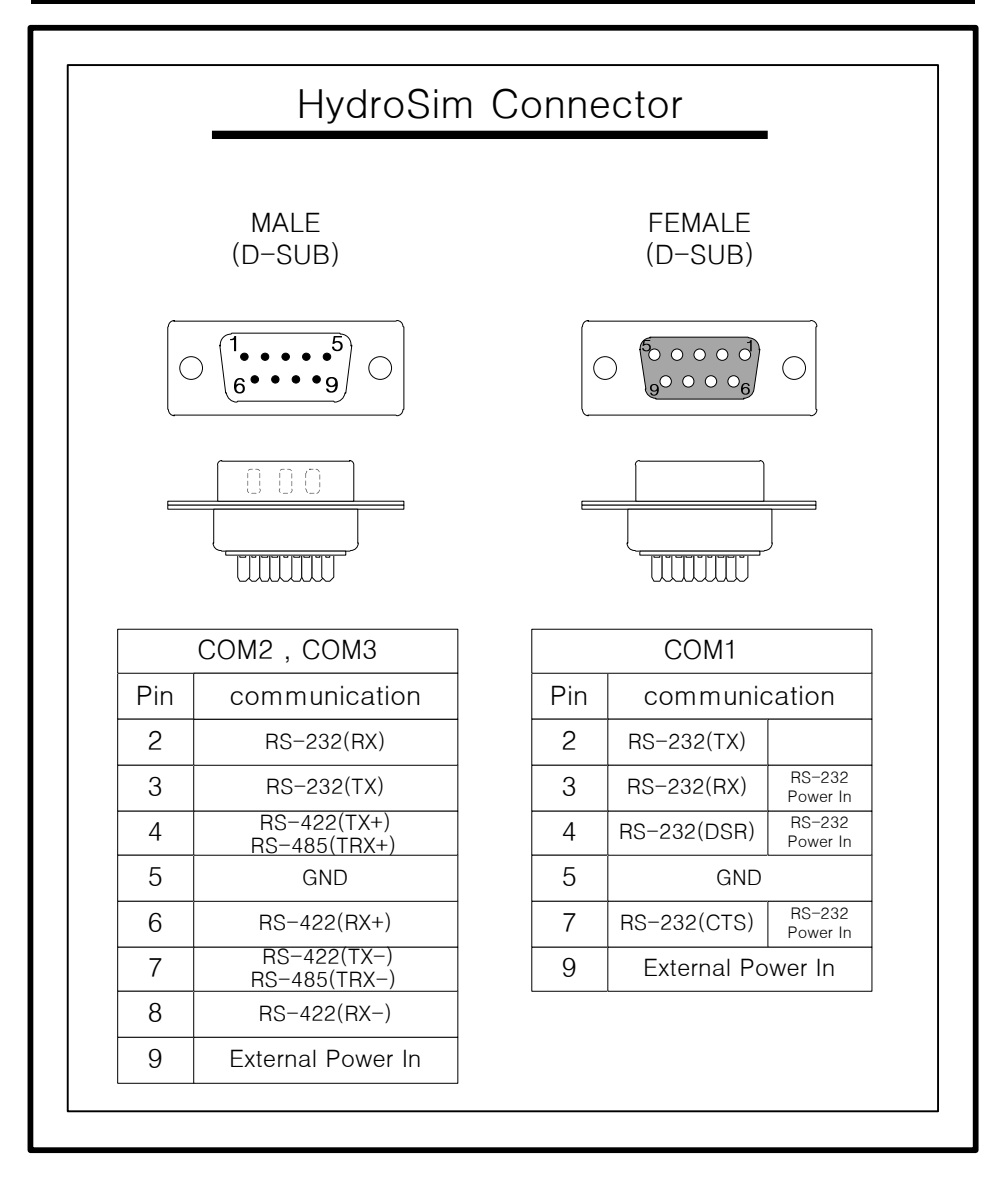

# • System Setup & Operation

## Program Start

- 1. Connect PC serial port to COM1 or COM2 of HydroSim with 19200bps,8,N,1.
- 2. HydroSim uses 3,4,7pins of COM1 port as a power source.
- Those pins should be connected in serial cables or USB-serial converters.
  Also you can supply external power through #5,9 pins of each port.
- Default setup of Hydrosim is NMEA GPS mode.
  You will see below sentences from HydroSim on terminal software.

#### Example 1)

## ```<ENTER>

\$GPGGA,000002,3730.0384,N,12930.0992,E,2,08,12.0,0.0,M,56.0,M,89.1,722\*51 \$GPRMC,000002,A,3730.0384,N,12930.0992,E,10.0,63.4,010112,,,D\*77 \$GPHDM,69.7,M\*0D \$GPGGA,000003,3730.0396,N,12930.1023,E,2,08,12.0,0.0,M,56.0,M,89.1,722\*51 \$GPRMC,000003,A,3730.0396,N,12930.1023,E,10.0,63.4,010112,,,D\*77 ```<ENTER> -----HydroSim\_V32 Version 1.350 OTRONIX Co., Ltd. 1999-2012 All Right Reserved. \_\_\_\_\_ HydroSim\_V32 NMEA Output(GPS) MENU 1. GPGGA: 0 (NO) 2. GPRMC : 0 (NO) 3. GPZDA: 0 (NO) 4. GPVTG : 0 (NO) 5. PRDID : 0 (NO) 6. EGEVT : 0 (NO) 7. GPHDT : 1 (YES)

- 8. GPHDM : 0 (NO)
- 9. NMEA 3.0 : 0 (NO)
- N. Navigation setup.
- Z. Default setup.
- S. System setup.
- Q. Exit Setup menu.
- X. Write & Restart System.
- Y. Write & Reset System.

## - Entering Setup mode

#### **User Setting Mode**

- 1. When the program is running, by typing "```" (three grave keys) and press "Enter" system setup mode will be activated.
- 2. To move specific sensor setup, type corresponding alphabet and press "Enter".

#### Example 2)

#### S>S<ENTER>

\_\_\_\_\_

HydroSim\_V32 Version 1.340

OTRONIX Co., Ltd. 1999-2012

All Right Reserved.

-----

HydroSim\_V32 SBE19V2 MENU

- S. System setup.
- Q. Exit Setup menu.
- X. Write & Restart System.
- Y. Write & Reset System.

## >S <ENTER>

HydroSim\_V32 SYSTEM MENU (1.15 V)

- E. Simulator Mode : 9 (NMEA Output(GPS))
- 1. COM1 : 232, 19200,N,1 (female)
- 2\* COM2 : 232, 19200,N,1 (male)
- 3. COM3 : 232, 19200,N,1 (male)
- 4. Date Setting (YY-MO-DD): 12-01-01 (Sun)
- 5. Time Setting (HH:MM:SS): 00:01:13
- F. Factory Default.
- ?. Help.
- M. Return to Main menu.

## - System Setup Menu

- 1. If you want to move help mode, type "?".
- 2. The currently established Default Setting is No. 9 GPS.
- 3. Press "Enter" to return to upper mode
- 4. Press "Enter" key after type "E/11" to transfer the mode.

#### Example 3)

| >? |    |
|----|----|
| ^  | р, |

- 0 = Protocol Converter
- 1 = Logger
- 2 = WorkHorse
- 3 = Channel Master
- 4 = Ocean Surveyor
- 5 = DVS
- 6 = DVL
- 7 = NMEA Output(VmDas)
- $8 = NMEA_DBT$
- 9 = NMEA Output(GPS)
- 10 = NMEA Output(EMS)
- 11 = SBE19V2
- 12 = SBE19+
- 13 = SBE37IM
- 14 = SBE37SI
- 15 = SBE39
- 16 = SBE45 MicroCat
- 17 = SBE50

## ><ENTER>

HydroSim\_V32 SYSTEM MENU (5.60 V)

- E. Simulator Mode : 9 (NMEA Output(GPS))
- 1. COM1 : 232, 19200,N,1 (female)
- 2\* COM2 : 232, 19200,N,1 (male)
- 3. COM3 : 232, 19200,N,1 (male)
- 4. Date Setting (YY-MO-DD): 12-01-01 (Sun)
- 5. Time Setting (HH:MM:SS): 00:58:18
- F. Factory Default.
- ?. Help.
- M. Return to Main menu.
- >E/11<ENTER>

HydroSim\_V32 SYSTEM MENU (7.13 V)

E. Simulator Mode : 11 (SBE19V2)

1. COM1 : 232, 19200,N,1 (female)

2\* COM2 : 232, 19200,N,1 (male)

3. COM3 : 232, 19200,N,1 (male)

4. Date Setting (YY-MO-DD): 12-01-01 (Sun)

5. Time Setting (HH:MM:SS): 00:58:30

F. Factory Default.

?. Help.

M. Return to Main menu.

>M<ENTER>

HydroSim\_V32 SBE19V2 MENU

S. System setup.

Q. Exit Setup menu.

X. Write & Restart System.

Y. Write & Reset System.

>X<ENTER>

SBE 19plus

S>

## - SBE19plus V2 Data Logging switch

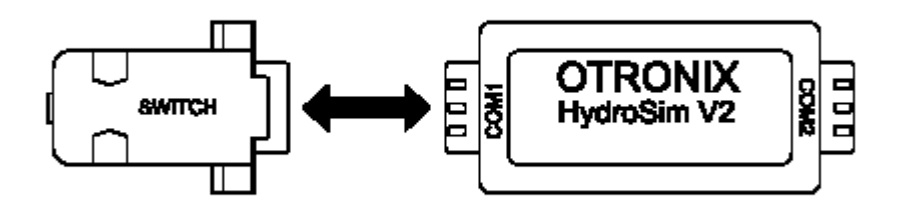

- 1. To start 'Data logging' in SBE19plus V2 mode, Use enclosed on/off switch.
- Just connect the switch to COM1 port in SBE19plus V2 mode, Than HydroSimV2 will start 'Data logging'.
- 3. To stop 'Data logging', disconnect the switch from HydroSimV2.
- 4. The on/off switch is only operates in SBE 19 plus V2 mode.
- 5. If Ignore switch setup is Yes, The switch will not operate.,

| S>SBE 19plus             |                       |
|--------------------------|-----------------------|
| S>05000A0ADD0D08200967F3 | ← Switch connected.   |
| 0500140ADD0D08201367F3   |                       |
| 05001E0ADD0D08201D67F3   |                       |
| 0500280ADD0D08202767F3   |                       |
| 0500320ADD0D08203167F3   |                       |
| 05003C0ADD0D08203B67F3   | ← Switch disconnected |
| S>                       |                       |

# • Firm ware Download

# - Windows Program

Please visit following web site to download PIC programmer and Firmware for OTRONIX HydeoSimV2.

http://www.otronix.com/kr/productsline\_05.html

# • Firmware Upgrade

## - Windows Program

- 1. After running the Windows program, click on the right button of the mouse and choose the serial prot.(Default : COM1)
- 2. Click on the right button of the mouse and set-up the Baudrate.

(Default: 115200)

| OTRONIX Serial PIC Programmer           |             |
|-----------------------------------------|-------------|
| Firmware Upload Process                 |             |
| 1. Select Comport                       | CONNECT     |
| 2. Press Connect Button                 |             |
| 3. Connect Device and RS232             |             |
| 4. Press Import Button, Select Hex file |             |
| Write Progress                          |             |
|                                         |             |
| Not connected                           | COM8 115200 |
|                                         | COM1        |
|                                         | COM2        |
|                                         | COM3        |
|                                         | COM4        |
|                                         | COM5        |
|                                         | COM6        |
|                                         | COM7        |
|                                         | COM8        |

COM9 Other...

Click on the 'connect' button, and it will be in the connection stand-by mode.

| OTRONIX Serial PIC Programmer           |             |
|-----------------------------------------|-------------|
| Firmware Upload Process                 |             |
| 1. Select Comport                       | DISCONNECT  |
| 2. Press Connect Button                 |             |
| 3. Connect Device and RS232             |             |
| 4. Press Import Button, Select Hex file |             |
| Write Progcess                          |             |
| Connecting                              | COM8 115200 |

3. Connect Hydro Sim at the serial port. If it is connected successfully, the program recognize the Hydro Sim and ensure the name and its version.

| OTRONIX Serial PIC Programmer           |                               |
|-----------------------------------------|-------------------------------|
| Firmware Upload Process                 |                               |
| 1. Select Comport                       | DISCONNECT                    |
| 2. Press Connect Button                 |                               |
| 3. Connect Device and RS232 💙           | IMPORT                        |
| 4. Press Import Button, Select Hex file |                               |
| Write Progcess                          |                               |
|                                         |                               |
| Device found                            | AquaSim_V32 v1.35 COM8 115200 |
|                                         |                               |

4. Click on Import, import the firmware HEX file.

| STRONIX Serial PIC Programmer           |                               |  |
|-----------------------------------------|-------------------------------|--|
| Firmware Upload Process                 |                               |  |
| 1. Select Comport 🗸                     | DISCONNECT                    |  |
| 2. Press Connect Button 🗡               |                               |  |
| 3. Connect Device and RS232 💙           | IMPORT                        |  |
| 4. Press Import Button, Select Hex file |                               |  |
| Write Progcess                          |                               |  |
| Device found                            | AquaSim_V32 v1.35 COM8 115200 |  |

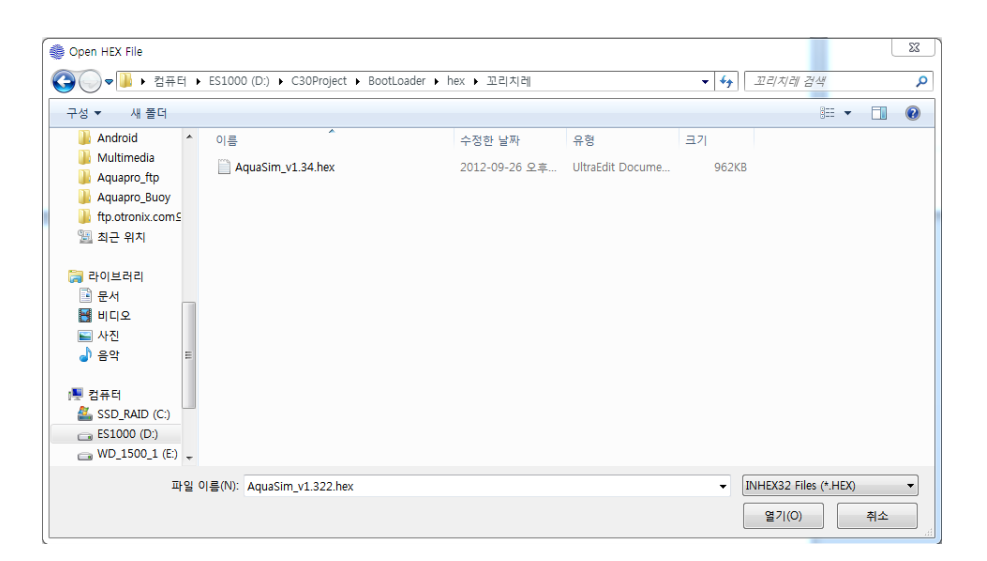

5. If Import is completed, it writes firmware HEX file automatically.

# **Warning**

Do not disconnect COM port during Firmware Upload Process. This action will give serious damage to HydroSimV2.

| OTRONIX Serial PIC Programmer           |                               |
|-----------------------------------------|-------------------------------|
| Firmware Upload Process                 |                               |
| 1. Select Comport 🗸                     | DISCONNECT                    |
| 2. Press Connect Button 🗡               |                               |
| 3. Connect Device and RS232 💙           |                               |
| 4. Press Import Button, Select Hex file |                               |
| 14.6%                                   |                               |
| Writing: 3E80                           | AquaSim_V32 v1.35 COM8 115200 |

# • How to Contact OTRONIX

If you have technical issue or questions involving a specific application or deployment with your instrument, Contact Otronix support team. <a href="mailto:support@otronix.com">support@otronix.com</a>